# 北ガスアリーナ札幌 46

## スポーツ&フィットネス教室 10 月 受講者募集!

# **申込期間** 9月1日(木)~9月14日(水)

申込方法 WEB、電話、窓口のいずれかでお申込みください。

【WEB】申込み期間中24時間申込み可能です。初日は9:00~最終日は23:59 【電話・窓口】9:00~21:00

※9月5日(月)は施設整備日のため電話・窓口の申込はできません。

#### 選 9月16日(金)14:30~ 抽

※コンピューターによる自動抽選 【WEB】抽選結果をメールで通知します。 【電話・窓口】 落選された方のみ9月17日(土)までに電話にて通知します。

**追加申込** 9月18日(日)9:00~定員になり次第終了(先着順)

9月18日は電話のみ受付。9月19日(月祝)からは電話、窓口で受付。 ※定員に空きがある教室のみ追加申込を受付いたします。

納入方法 ①WEBでお申込みの場合 当選結果メールが届いた時点でお手続きが可能。

#### 納入期間:9月16日(金)から教室初日

当選結果メールに記載している決済ページ URL にアクセスしていただき、

「クレジットカード決済」「コンビニ決済」のいずれかの決済方法にてお支払いください。 お支払い完了後、「決済完了メール」をお送りいたします。

#### ※施設窓口での現金納入はできませんので予めご了承願います。

■ご利用いただけるクレジットカード:VISA・MasterCard・JCB・American Express・Diners Club ■ご利用いただけるコンビニ: ローソン・ファミリーマート・セイコーマート・セブンイレブン

#### ②電話、窓口でお申込みの場合

納入期間:9月20日(火)から教室初日

窓口にて現金で受講料をお支払いください。

※各教室の日程表・お持ち物については、北ガスアリーナ札幌46ホームページ「教室情報」よりご確認いただけます。 ※ご受講をキャンセルされる場合や、やむを得ない事情で納入期間内にお支払いができない場合は必ず当施設までご連絡ください。

#### 【受講にあたって】

こ
「自分の健康状態を考慮し、各自の責任においてご参加ください。また、必要に応じて医師の診断を受けることをお勧めいたします。○教室のカリキュラムは身体機能の回復等のリハビリを目的としたものではありません。

○指導員や施設職員の指示に従わず教室の進行に支障をきたした場合、その後の受講をお断りいたします。○教室内での物品販売や宗教・政治的活動およびマルチ商法等の勧誘は固く禁止します。 ○自然災害や交通機関のトラブル、感染症の拡大予防などにより、急速日程の変更または中止となる場合があります。また、申込みが定員に満たない場合、開講中止または合同開催となる場合があります。申込時に記載いただいている連絡先ま たはW E B 申込時におけるメールアドレスにてご連絡いたします。(電話番号及びメールアドレスが変更となった方は、更新手続きをお願いいたします。)○担当指導員が病気、ケガ等の諸事情により、代行の指導員が指導にあたることがあ ります。○教室受講者を対象とした傷害見舞金給付制度を設けております。教室申込みの際には、当給付制度を確認のうえお申込みください。○教室を辞めるお申し出があった場合は、主催者の都合による中止を除き、1 教室につき 500 円 (開講前会れ)を差し引いた残回数分の受講料を申請により返金いたします。なお、返金額は当協会の規定により算出いたします。○指導員や他受講者の連絡先のお問い合わせには、個人情報保護法に基づきお答えできません ○新型コロナウイルス感染症の感染拡大防止対策として、これまで以上に換気や消毒を行う必要があるため、教室終了時間の5分前に運動を終了させていただきます。○新型コロナウイルス感染症における受講者皆さまにご協力いただきたい内 窓(新型コロナウイルス感染症対策について)を、施設窓口での配布及び協会ホームページに掲載しております。内容をご確認のうえ、申込みください。C)新型コロナウイルス接触確認アプリ(COCOA)や北海道コロナ通知システムを積極 的にご活用ください。

#### 【個人情報の取扱い】

お申込みの際に取得する個人情報は、当協会が定める「プライバシーポリシー」に照らし、当施設が開催する事業に関して主に以下の目的に使用し、適切に管理いたします。①施設利用や各種サービスに関する登録及び申請等の手続き ②イ ベントや教室その他事業へのお申込みやお支払等の諸連絡 ③アンケートや各種施設の利用に係る統計及び分析④事故等の報告及び傷害見舞金給付制度の申請に係る治療内容の確認 また、取得した個人情報の訂正や削除を求められた場合、所 定の手続きにより、速やかに対応を行います。

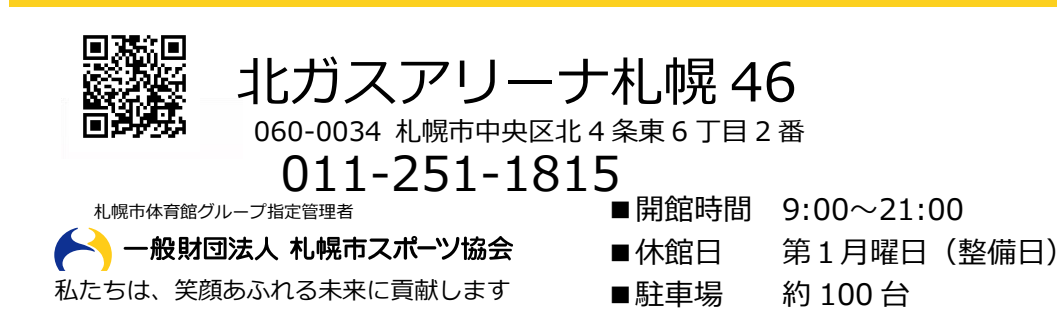

#### 【重要】感染拡大防止の対策について

新型コロナウイルス感染拡大防止の

対策を講じた中での開催となります。 教室のご受講にあたり、ご理解、ご協力 いただきたい事項がございますので、 当協会ホームページの掲載内容を ご確認いただきますようお願いいたします。

#### ∖簡単・便利/ 「WEB 申込み」のメリット

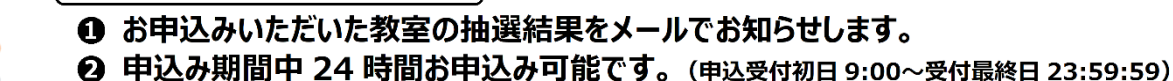

- ⑥ 災害等の緊急時による休講(中止)連絡をメールでお知らせします。※電話連絡の場合もございます。

※迷惑メール設定やドメイン指定受信を設定されている方は、メールが受信されない場合がございますので、あらかじめ当協会ドメイン「sapporosport.jp」の受信許可設定をお願いいたします。設定方法がわからないお客様は、ご契約の携帯電話会社又はプロバイダにお問合わせください。

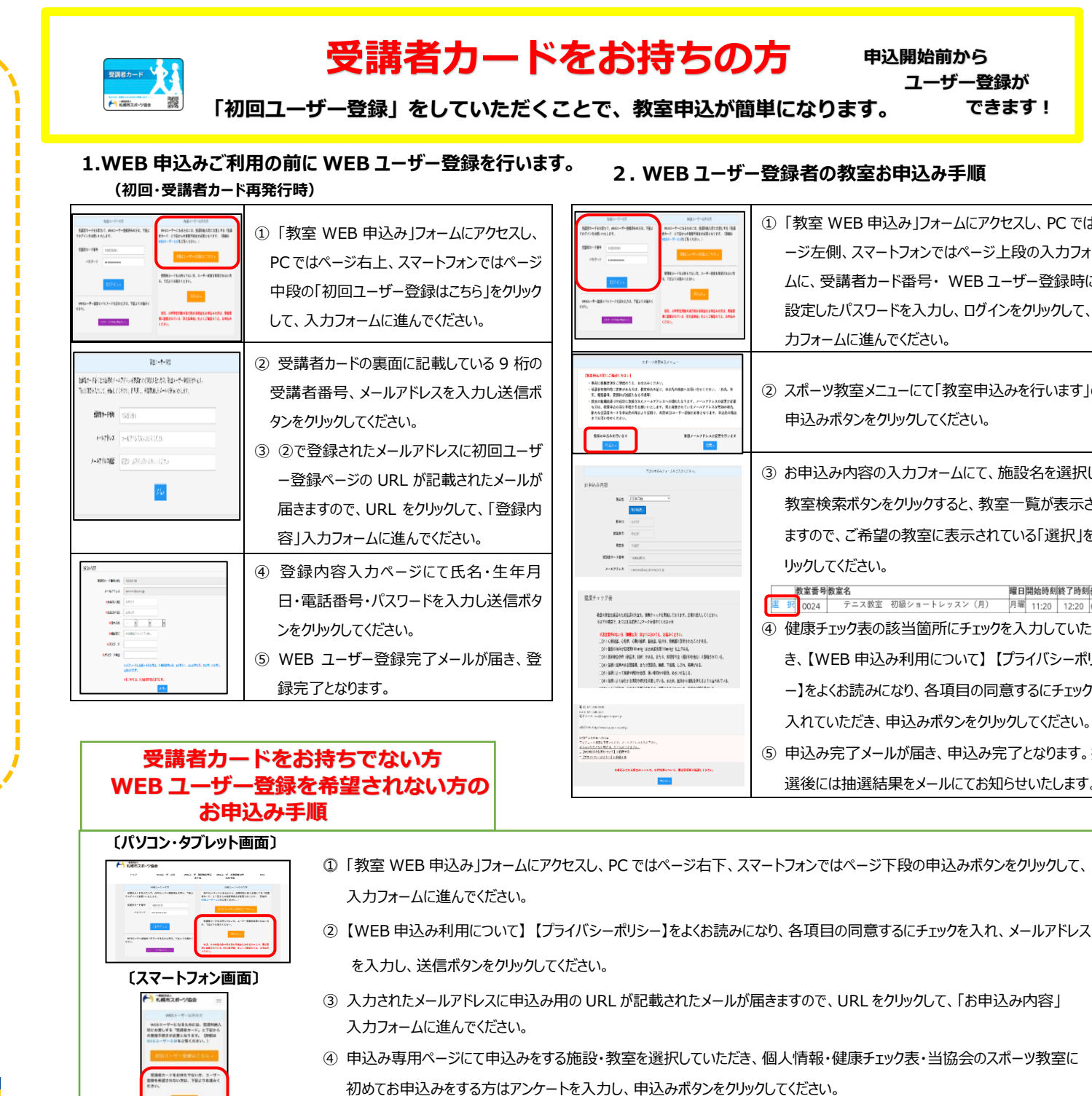

### 【メールが届かない場合について】

with the second

小中学生が多のみた日本3 2月は、御集田県に空影され 第二、第二人に開発のうま

■メールは自動配信となるため、送信から約15分程度申込みが集中する場合は半日ほどかかることがあります。■受信したメールが迷惑メールフォルダに振り分けられ ている可能性がありますので、受信トレイに届かない場合には迷惑メールフォルダをご確認ください。■メールは申込時のアドレス宛に送信いたしますので、アドレス変更し た場合はメールが届きません。(登録メールアドレスの変更については WEB ユーザーログイン後の画面より変更可能ですが、次回申込時より反映されます。) ■携帯電 話会社またはプロバイダ側の不具合によりメールが届かない場合の対応は致しかねます。

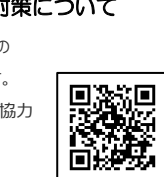

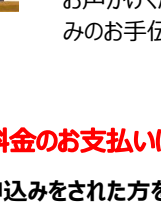

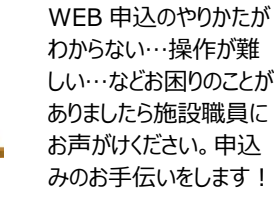

WEB 申込がオススメ!

抽選結果をメールでお知らせ!

### 受講料金のお支払いについて

#### WEB 申込みをされた方を対象に

「クレジットカード決済」「コンビニ決済」 がご利用いただけるようになりました!

補欠繰上りの場合は対象外です。

WEB 申込 QR コード

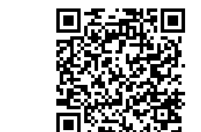

施設 HP 申込みバナーをクリック

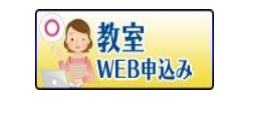

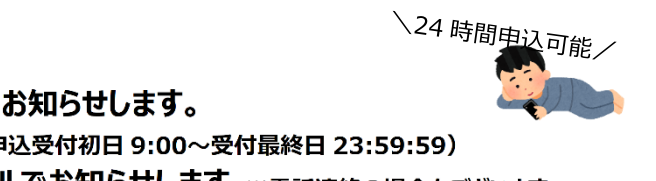

※キャンセル、コース変更は「電話・窓口」での取り扱いとなります。

| 2-57-02 NE2-57-08405<br>- 158-57-0844452, 7823<br>- 158-57-08444522, 9833<br>- 158-57-0844484922402477, 1880                                                                                                    | 1   | 「教室 WEB 申込み」フォームにアクセスし、PC ではペ                                                           |
|----------------------------------------------------------------------------------------------------|-----|-----------------------------------------------------------------------------------------|
| 000-7-00200000                                                                                                    |     | ージ左側、スマートフォンではページ上段の入力フォー                                                               |
| 「日本」<br>「日本」<br>「<br>「日本」<br>「日本」<br>「日本」<br>「<br>「<br>「<br>「<br>「<br>「<br>「<br>「<br>「<br>「<br>「<br>「<br>「 |     | ムに、受講者カード番号・WEB ユーザー登録時に                                                                |
| -FERRAR ENLINE EXFERRARE ENLINES AND A COLOR                                                                                                    |     | 設定したパスワードを入力し、ログインをクリックして、入                                                             |
|                                                                                                    |     | カフォームに進んでください。                                                                          |
| 10-01803/s<br>WEEL<br>10-0180-000-000-000-000-000-000-000-000-                                                                                                    | 2   | スポーツ教室メニューにて「教室申込みを行います」の<br>申込みボタンをクリックしてください。                                         |
| 728+6347 x - 54 c0.3 (c2.),                                                                                                    | 3   | お申込み内容の入力フォームにて、施設名を選択し、                                                                |
| Not. <u>23476 v</u><br>7567.                                                                                                    |     | 教室検索ボタンをクリックすると、教室一覧が表示され                                                               |
| ERD            REN            REN         1           REN         1                                                                                                    |     | ますので、ご希望の教室に表示されている「選択」をク                                                               |
| PBR Vaxami<br>PILA (eeedscorect)                                                                                                    |     | リックしてください。                                                                              |
| 第200回記を始め、時間イットを発見しておけず、正明に見してくたかい<br>ち、まてはよび目的にコークを目的でくだけで、<br>のない、意味は、おりつならがし、自然くなかい<br>ない、ほう、その後の「おりつな」とない、「日本」を用いた日本である。                                                                                                    | 4   | 第2番号数室名<br>第10024 テニス数室 初級ショートレッスン(月) 月曜 11:20 12:20 61496<br>健康チェック表の該当箇所にチェックを入力していただ |
| chiliptetti mung lapatetti mung kutata.<br>Beden dilata kati 1946, Jaha Alifonda di Portakai albitetta.<br>Indonesialika, dari 1956, Bak, Takk, Liyo, Balyas.<br>Internationali di Antonesi Marchaella.                                                                                                    |     | き、【WEB 申込み利用について】 【プライバシーポリシ                                                            |
| ーン・コインサイトロクロション サイト・マンクレーション ション・コントレーション ション・コントレーション マート・マート マート・マート マート・マート マート・マート マート・マート マート・マート マート・マート・マート                                                                                                    |     | ー】をよくお読みになり、各項目の同意するにチェックを                                                              |
| kouleeft                                                                                                    |     | 入れていただき、申込みボタンをクリックしてください。                                                              |
| ce, a-a-2/Lookartan,<br>artikaraan,<br>Lawra<br>Lawra                                                                                                    | (5) | 申込み完了メールが届き、申込み完了となります。抽                                                                |
| MARKANAN ATTAFATAN ATTAFATAN ATTAFATAN                                                                                                    |     | 選後には抽選結果をメールにてお知らせいたします。                                                                |
|                                                                                                    |     |                                                                                         |

⑤ 申込み完了メールが届き、申込み完了となります。抽選後には抽選結果をメールにてお知らせいたします。

## 空き状況はお問合せください。

| 子ども教室 ※日程は変更になる場合があります。()内の料金は障がい者手帳・療育手帳・障害児通所支援受給者証をお持ちの方の料金です。 |               |                                          |          |                       |    |                                                      |                                            |    |                      |                 |                                                     |
|-------------------------------------------------------------------|---------------|------------------------------------------|----------|-----------------------|----|------------------------------------------------------|--------------------------------------------|----|----------------------|-----------------|-----------------------------------------------------|
| No.                                                               | 対象            | 教 室 名                                    | 曜日       | 時 間                   | 定員 | 期                                                    | 間                                          | 回数 | 受講料(税込)              | 指導員             | 内 容                                                 |
| 41                                                                | 小 1<br>~小3    | ジュニアテニス<br>(小1~小3)                       | 月        | 17:00~<br>18:00       | 10 | 10月17·24·31<br>12月12·19<br>2月13·20·27                | 11月14·21·28<br>1月23·30<br>3月13·20          | 15 | 9,740円<br>(7,790円)   | 今 善輝            | 足の動き ラケットの振り方 コートを豪識                                |
| 42                                                                | 小4<br>~中3     | ジュニアテニス<br>(小4~中3)                       | 月        | 18:05~<br>19:20       | 10 | 10月17·24·31<br>12月12·19<br>2月13·20·27                | 11月14·21·28<br>1月23·30<br>3月13·20          | 15 | 12,050円<br>(9,640円)  | 今 善輝            | - した練習を通して基礎から学びます。<br>※ ラケットの貸出しあります。              |
| 43                                                                | 小1<br>~中3     | ジュニア体操                                   | 水        | 18:00~<br>19:30       | 30 | 10月5・12・19・26<br>12月7・14・21・28<br>2月1・8・15・22        | 11月9·16·30<br>1月4·11·18·25<br>3月1·8·15·22  | 23 | 18,470円<br>(14,780円) | 体操指導員           | マット、鉄棒、とび箱、平均台等の体操器<br>具を使用し、基礎的な運動能力の向上<br>を目指します。 |
| 44                                                                | 小3<br>~中3     |                                          | 水        | 17:15~<br>18:45       | 30 | 10月5・12・19・26<br>12月7・14・21・28<br>2月1・8・15・22        | 11月9·16·30<br>1月4·11·18·25<br>3月1·8·15·22  | 23 | 14,930円<br>(11,940円) | 札幌バレー<br>ボール協会  | バレーボールの基礎から学び、仲間と技術<br>を高めあい、団体競技の楽しさを体感しま<br>す。    |
| 45                                                                | ៸]\3<br>∼៸]\6 | ジュニアバドミントン<br>(小3〜小6)                    | 水        | 16:30~<br>18:00       | 20 | 10月5・26<br>12月7・14・21<br>2月1・8・15・22                 | 11月9・16・30<br>1月4・18・25<br>3月1・15・22       | 18 | 14,450円<br>(11,560円) | 川口 美与子<br>宮川 里恵 | はじめての方からどなたでも参加できます。<br>ラケットの握り方やストロークを指導しま         |
| 46                                                                | 小5<br>~中3     | <b>抽選</b><br>ジュニアバドシトン<br>(小5〜中3)        | 水        | 18:15~<br>19:45       | 10 | 10月5•26<br>12月7•14•21<br>2月1•8•15•22                 | 11月9·16·30<br>1月4·18·25<br>3月1·15·22       | 18 | 14,450円<br>(11,560円) | 川口 美与子          | す。<br>※ラケットの貸出しあります。                                |
| 47                                                                | 年中<br>•<br>年長 | 抽選                                       | 水        | 15:00~<br>16:00       | 10 | 10月5·12·19·26<br>12月7·14·21·28<br>2月1·8·15·22        | 11月2·9·16·30<br>1月4·18·25<br>3月1·8·15·22   | 23 | 14,930円<br>(11,940円) | 安土 隼人           |                                                     |
| 48                                                                | 小1<br>~小2     | わくわくジュニア体操<br>(1.2年)                     | 水        | 16:10~<br>17:40       | 10 | 10月5·12·19·26<br>12月7·14·21·28<br>2月1·8·15·22        | 11月2·9·16·30<br>1月4·18·25<br>3月1·8·15·22   | 23 | 18,470円<br>(14,780円) | 安土 隼人           | マット、鉄棒、とび箱、平均台等の体操器                                 |
| 49                                                                | 年中<br>•<br>年長 | 抽選                                       | 金        | 15:00~<br>16:00       | 10 | 10月7·14·21·28<br>12月9·16·23<br>2月3·10·17·24          | 11月4·18·25<br>1月13·20·27<br>3月3·10·17·24   | 21 | 13,630円<br>(10,900円) | 安土 隼人           | 具を使用し、楽しく、基礎的な連動能力<br>の向上を目指します。                    |
| 50                                                                | 小3<br>~小4     | わくわくジュニア体操<br>(3.4年)                     | 金        | 16:10~<br>17:40       | 10 | 10月7·14·21·28<br>12月9·16·23<br>2月3·10·17·24          | 11月4·18·25<br>1月13·20·27<br>3月3·10·17·24   | 21 | 16,860円<br>(13,490円) | 安土 隼人           |                                                     |
| 51                                                                | 小1<br>~中3     | 少年少女剣道                                   | Ŧ        | 17:15~<br>18:45       | 20 | 10月1・8・22・29<br>12月17<br>2月4・18・25                   | 11月5<br>1月7·14·21<br>3月4·11·18·25          | 16 | 12,850円<br>(10,280円) | 札幌<br>剣道連盟      | 初めての方から経験者まで。                                       |
| 52                                                                | 年中<br>~小1     | ニップホップ <sup>トップ</sup> ーマの                | よ目       | 15:30~<br><b>1达</b> 省 | ジー | 10月4·11·18·25<br>12月6·13·20<br>数のため<br>2月7·14·21·28  | 11月1·8·15·22·29<br>1月10·17·24·31<br>3月7·14 | 22 | 16,530円<br>(13,220円) | 小塚 拓            | ダンスによってリズム感、集中力、創造力<br>を養います。                       |
| 53                                                                | √]\2<br>〜/]\6 | <b>ノユーブ りり</b><br>対象:年中~小6<br>ジュニアヒップホップ | <b>寸</b> | 16:45~<br>17:45       | 15 | 10月 <b>4</b> ·11·18·25<br>12月6·13·20<br>2月7·14·21·28 | 11月1・8・15・22・29<br>1月10・17・24・31<br>3月7・14 | 22 | 16,530円<br>(13,220円) | 小塚 拓            | 初めてでも、リズムに合わせて楽しく身体を<br>動かすことができます。                 |

# 追加募集中教室のご案内

レバンガ北海道

BASKETBALL

**↓詳しくはコチラから** 

バスケットボールアカデミー

アカデミー生募集中!

■ KIDSクラス

お問合せ

北ガスアリーナ札幌46校

■ JUNIOR1クラス ■ JUNIOR2クラス

レバンガ北海道バスケットアカデミー

TEL 011-378-9898

Futsal

### 定員に空きのあるコースは先着順で受付中! 電話(011-251-1815)又は受付でお申込みください。 先着順で受付のため定員に達している場合があります。受講料金、空き状況等についてはお問合せください。

| は人・                      | 人・フィットネス系教室 対象:満16歳以上 期間:8月~12月                             |    |             |       |                                                                                                    |  |  |  |  |  |  |
|--------------------------|-------------------------------------------------------------|----|-------------|-------|----------------------------------------------------------------------------------------------------|--|--|--|--|--|--|
| No.                      | 教室名                                                         | 曜日 | 時間          | 指導員   | 内容                                                                                                    |  |  |  |  |  |  |
| 21                       | ベーシックヨガ                                                     | 火  | 10:00~11:10 | 猪狩有紀子 | 前半は深い呼吸で体を動かす立位のポーズ、後半は座位のポーズでじっくり体を<br>伸ばします。肩こり・腰痛などの改善に効果が期待できます。                                        |  |  |  |  |  |  |
| 22                       | 太極拳                                                         | 火  | 11:00~12:30 | 沖野和美  | 中国で継承されている伝統武術をもとに、ゆるやかな動きの中で呼吸を意識する<br>全身運動です。                                                             |  |  |  |  |  |  |
| 23                       | からだととのえ体操<br>(女性限定)                                         | 火  | 13:00~14:15 | 太田明博  | 骨盤を中心に、全身を使って筋力、柔軟性、バランスカ、姿勢改善を行います。                                                                        |  |  |  |  |  |  |
| 26                       | 季節の経絡ヨガ                                                     | 水  | 10:00~11:10 | 猪狩有紀子 | 東洋医学に基づいた季節にあったポーズで深い呼吸でゆっくりとポーズをとっていきます。体の経絡を流れる気・血・津液に働きかけて行います。未病の予防、冷え・むくみの改善につながります。                   |  |  |  |  |  |  |
| 27                       | バランスボールエクササイズ                                               | 水  | 13:30~14:30 | 近 育愛  | ソフトなボールに体重を預けて、ストレッチを中心に股関節・骨盤の滑ら<br>かな動きを引き出し、身体のバランスを整えながら、膝関節周りを鍛えま<br>す。適度な負荷を調整しながらできるエンジョイントエクササイズです。 |  |  |  |  |  |  |
| 28                       | ピラティス<br>(女性限定)                                             | 水  | 19:00~20:15 | 太田明博  | 身体の内側(コア)の筋肉を鍛えることによりバランスカ、姿勢の改善を行います。                                                                      |  |  |  |  |  |  |
| 30                       | フラダンス                                                       | 金  | 12:30~13:30 | 長谷川細香 | はじめての方から。基本ステップを覚え、楽しく踊りましょう!                                                                               |  |  |  |  |  |  |
| 31                       | 健美操                                                         | 金  | 12:40~13:40 | 高野里香  | 様々な呼吸法を取り入れ、心地よい音楽に合わせた全身運動を行い、改善調<br>整で心と身体のバランスを調整し免疫力を高めて健康にしていきます。どなたでも<br>気楽に参加できる健康体操です。              |  |  |  |  |  |  |
| 32                       | ナイトアロマヨガ                                                    | 金  | 19:00~20:10 | 渡邊さよ  | リラックス効果のあるアロマを焚きながら、新陳代謝や内臓機能の向上・脂肪燃焼<br>効果を高めます。                                                           |  |  |  |  |  |  |
|                          | ※受講料の他に、毎回、施設利用料が別途必要です。(一般390円、高校生230円、65歳以上130円、回数券もあります) |    |             |       |                                                                                                    |  |  |  |  |  |  |
| 1回 500円<br>別途施設利用料が必要です。 |                                                             |    |             |       |                                                                                                    |  |  |  |  |  |  |
|                          |                                                             | _  |             |       |                                                                                                    |  |  |  |  |  |  |

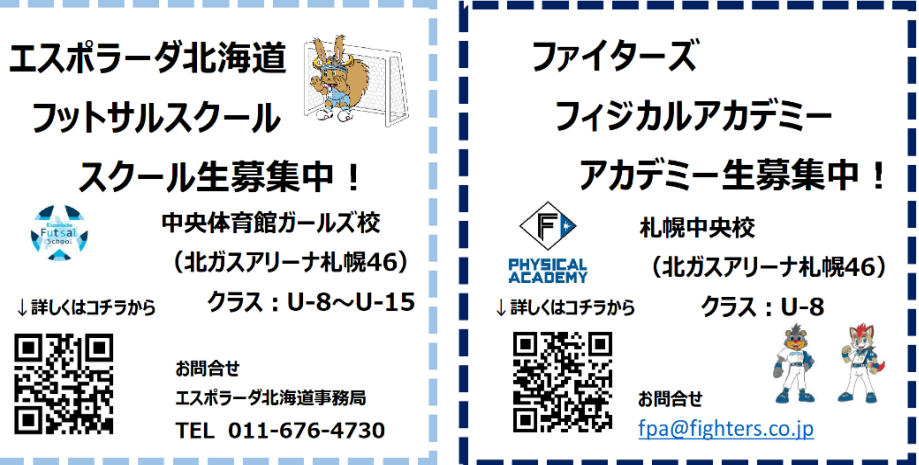